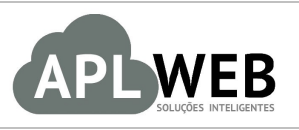

# PROCEDIMENTO OPERACIONAL PADRÃO - POP

| APLWEB SOLUÇÕES      | APLWEB SOLUÇÕES INTELIGENTES<br>SISTEMA <mark>APLWEB</mark><br>DEPARTAMENTO(S) TODOS |                    | 1.0        |
|----------------------|--------------------------------------------------------------------------------------|--------------------|------------|
| SISTEMAAPLWEB        |                                                                                      |                    | 08/08/2016 |
| MÓDULO/MENU PROJETOS |                                                                                      | Data de Publicação | 08/08/2016 |
| Procedimento         | Criando um novo projeto                                                              |                    |            |
| Gestor               |                                                                                      |                    |            |

### 1. Descrição

Este Procedimento Operacional Padrão define como criar um novo projeto no APLWeb.

### 2. Responsáveis:

Relacionar abaixo as pessoas que detém papel primário no POP, dentro da ordem em que a atividade é executada, preferencialmente incluir dados de contato como e-mail e telefone.

## a. LISTA DE CONTATOS:

| N٥ | Nome        | Telefone | E-mail |
|----|-------------|----------|--------|
| 1  | Titular:    |          |        |
| T  | Substituto: |          |        |
| 2  | Titular:    |          |        |
| 2  | Substituto: |          |        |

### 3. Requisitos:

É necessário estar conectado com usuário e senha que tenha permissão para acessar as opções abaixo descritas.

### 4. Atividades

Analisaremos como criar um novo projeto no APLWeb . Para melhor analisarmos, dividiremos este assunto em seis tópicos: **(I)** Criando um novo projeto, **(II)** Adicionando contatos do projeto, **(III)** Associando referências, **(IV)** Criando tarefas para o projeto, **(V)** Criando reuniões e **(VI)** Concluindo e visualizando projeto.

| DOD No. | 1608.006 | Titulo: | Criando um novo projeto | Versão: | 1.0 |
|---------|----------|---------|-------------------------|---------|-----|
| PUP Nº: | 5        |         |                         |         |     |

### I. Criando um novo projeto

Passo 1. No menu topo, clique na opção "Projetos".

| -        | 10        | **                | -             | -          |                |          |
|----------|-----------|-------------------|---------------|------------|----------------|----------|
| Inicio   | Pessoas   | Produtos/Serviços | Comercial     | Financeiro | Bancos/Cail as | Projetos |
| Passo 2  | . No menu | lateral "Projetos | s", clique er | n "Novo Pr | ojeto".        |          |
| Projetos |           |                   |               |            | -              |          |

Novo Projeto

Lista

**Passo 3.** Ao clicar nessa opção, aparecerá um pequeno formulário necessário para a criação do projeto. Preencha-o corretamente e clique em "Criar".

| Ref.         | PJ1608-0014                    |  |
|--------------|--------------------------------|--|
| Descrição    | PROJETO TESTE                  |  |
| Pessoa       | Alicia Menezes (, F 💌 🛈        |  |
| Visibilidade | Contatos do projeto 🔻          |  |
| Data Inicio  | 08/08/2016                     |  |
| Data Fim     | 31/08/2016                     |  |
| Descrição    | NOVO PROJETO PARA DEMONSTRAÇÃO |  |

**<u>OBS</u>**: Depois de criar o projeto, você poderá modificá-lo ou eliminá-lo. Basta clicar nas opções correspondentes no final da página.

| Confirmar | Modificar | Eliminar |
|-----------|-----------|----------|
|-----------|-----------|----------|

### **Detalhamento do Formulário**

Ref.: Referência do projeto. Esta é gerada automaticamente.
Descrição: Breve descrição do projeto.
Pessoa: Pessoa que será associada ao projeto.
Visibilidade: Quem irá visualizar o projeto que está sendo criado.
Data início: Data em que o projeto começará a ser executado.
Data fim: Data em que o projeto deverá ser finalizado.
Descrição: Detalhamento do projeto.

### II.Adicionando contatos do projeto

**Passo 1.** Clique na guia "Contatos do projeto" para iniciar a operação.

Projeto Projeto contatos do Projeto contatos Documentos Notas Tarefas Reuniões Gantt
 Passo 2. Ao clicar nessa opção, aparecerá uma lista separada por fonte, pessoa,contatos e tipo de contato. Na fonte "Usuário", escolha o contato e o tipo de contato desejado e clique em "Adicionar".

| Fonte                    | Pessoa                    | Contatos         |  | Tipo de Contato                  | _                  |
|--------------------------|---------------------------|------------------|--|----------------------------------|--------------------|
| 🚨 Usuário                | PERSEU PVC INDUSTRIA LTDA | Danuza Menezes   |  | Contribuinte •                   | Adicionar          |
| Contatos de Fornecedores | Alicia Menezes            | Alicia Menezes 🔻 |  | Líder do projeto<br>Contribuinte | Adicionar          |
| Fonte                    | Pessoa                    | Contatos         |  | Tipo de Contato                  | Situação Cadastral |
| Usuário                  | PERSEU PVC INDUSTRIA LTDA | 🚨 Alicia Menezes |  | Líder do projeto                 | 💟 1                |

**<u>OBS</u>**: Lembrando que a opção "Contatos de fornecedores" já virá preenchida de acordo com a pessoa associada escolhida anteriormente.

| POP Nº: | 1608.006 | Titulo: | Criando um novo projeto | Versão: | 1.0 |
|---------|----------|---------|-------------------------|---------|-----|
|         | 5        |         |                         |         |     |

**Passo 3.** Ao escolher os contatos que participarão deste projeto, eles serão adicionados na lista. Caso queira excluí-los desta, basta clicar no ícone **1**.

| Fonte                    | Pessoa                    | Contatos          | Tipo de Contato                    |
|--------------------------|---------------------------|-------------------|------------------------------------|
| 🚨 Usuário                | PERSEU PVC INDUSTRIA LTDA | Alicia Menezes 🔹  | Líder do projeto 🔻 🛛 🗛 Adicionar   |
| Contatos de Fornecedores | Alicia Menezes            | Alicia Menezes 🔻  | Líder do projeto 🔻 Adicionar       |
| Fonte                    | Pessoa                    | Contatos          | Tipo de Contato Situação Cadastral |
| Usuário                  | PERSEU PVC INDUSTRIA LTDA | 🚨 Luiz Café       | Contribuinte 👩 🚺 🐒                 |
| Usuário                  | PERSEU PVC INDUSTRIA LTDA | Teste Funcionario | Contribuinte 👩 📲                   |
| Usuário                  | PERSEU PVC INDUSTRIA LTDA | Alicia Menezes    | Líder do projeto 😡 😰               |
| Usuário                  | PERSEU PVC INDUSTRIA LTDA | 🚨 Danuza Menezes  | Contribuinte 😡 🗈                   |

#### III. Associando referências

**Passo 1.** Na guia "Referências", ao lado da guia "Contatos do projeto", você poderá encontrar documentos relacionados a este projeto. Tais como: orçamentos,pedidos a fornecedores e clientes, faturas, entre outros. Esses documentos são associados ao projeto ao serem criados e então serão mostrados nas listas a seguir:

| Projeto        | Projeto contatos d | lo Projeto Referencia | s umentos Notas Tarefas Reuniões Gantt |       |       |                    |
|----------------|--------------------|-----------------------|----------------------------------------|-------|-------|--------------------|
| Ref.           |                    |                       | PJ1608-0014                            |       |       | 0                  |
| Descrição      |                    |                       | PROJETO TESTE                          |       |       |                    |
| Pessoa         |                    |                       | Alicia Menezes                         |       |       |                    |
| Visibilidade   |                    |                       | Contatos do projeto                    |       |       |                    |
| Situação Cadas | tral               |                       | Rascunho                               |       |       |                    |
| Lista de       | Orçamentos         | Associados a          | o Projeto                              |       |       |                    |
| Ref.           | Data               | Pessoa                |                                        | Valor | Total | Situação Cadastral |
| Lista de       | Pedidos Ass        | ociados ao Pro        | jeto                                   | Valor | Total | Situação Cadastral |
| Ken            | Data               | 103300                |                                        | Yaloi | Iotai | Situação cadastrai |
| Ref.           | Data               | Pessoa                |                                        | Valor | Total | Situação Cadastral |
| Lista de       | Faturas a C        | lientes Predef        | nidas Associadas ao Projeto            |       |       |                    |
| Ref.           | Data               | Pessoa                |                                        | Valor | Total | Situação Cadastral |
| Lista de       | Pedidos a Fo       | ornecedores A         | ssociados ao Projeto                   |       |       |                    |
| Ref.           | Data               | Pessoa                |                                        | Valor | Total | Situação Cadastral |
|                |                    |                       |                                        |       |       |                    |
| Lista de       | raturas de l       | Fornecedor As         | sociados ao Projeto                    |       |       |                    |
| Ref.           | Data               | Pessoa                |                                        | Valor | Total | Situação Cadastral |
|                |                    |                       |                                        |       |       |                    |

Lista da Contrator Accoriador ao Braiata

### IV.Criando tarefas para o projeto

Passo 1. Ainda na ficha do projeto, clique na aba "Tarefas".

Projeto Projeto contatos do Projeto Referencias Documentos Tarefas Reuniões Gantt

Passo 2. Em seguida, clique na opção "Adicionar tarefa" no final da página.

Projeto Projeto contatos do Projeto Referencias Documentos Notas Tarefas Reuniões Gantt

| Ref.               | PJ1608-0014         |
|--------------------|---------------------|
| Descrição          | PROJETO TESTE       |
| Pessoa             | Alicia Menezes      |
| Visibilidade       | Contatos do projeto |
| Situação Cadastral | Rascunho            |

Adicionar Tarefa

| POP Nº: | 1608.006 | Titulo: | Criando um novo projeto | Versão: | 1.0 |
|---------|----------|---------|-------------------------|---------|-----|
|         | 5        |         |                         |         |     |

**Passo 3.** Ao clicar nessa opção, irá aparecer um formulário necessário para a criação da nova tarefa. Preencha-o e clique em "Adicionar".

| Descrição      | TESTE                                                     |
|----------------|-----------------------------------------------------------|
| Link da Tarefa | Projeto PJ1608-0014 (Visibilidade: Contatos do projeto) 🔻 |
| Atribuido a    | Alicia Menezes 🔻                                          |
| Data Inicio    | 08/08/2016 🔲 Agora                                        |
| Data Fim       | 31/08/2016 🔲 Agora                                        |
| Progresso      | 0% •                                                      |
| Descrição      | TESTE TAREFA                                              |

**OBS:** Ao criar uma tarefa a partir de um projeto, a opção "Link da tarefa" já estará preenchida com esse projeto. Basta apenas preencher as outras opções e adicionar a tarefa.

#### **Detalhamento do formulário**

Descrição: Breve descrição da tarefa.

Link da tarefa: Projeto que está associado a tarefa.

Atribuido a: Pessoa a quem será atribuída a tarefa.

**Data início:** Data em que a tarefa começará a ser executado.

Data fim: Data em que a tarefa deverá ser finalizado.

Progresso: Porcentagem que representa o total que já foi feito nessa tarefa.

Descrição: Detalhamento da tarefa.

**Passo 4.** Ao adicionar a tarefa, será aberta a sua ficha com algumas opções. Dentre ela: Recursos, tempo dedicado, documentos e notas. Veja a seguir:

#### Detalhamento da opções

Recursos: Opção onde você poderá adicionar pessoas que irão executar esta tarefa.

| Pessoa                    | contatos do Projeto                                                                          | -                                                                                                    | Tipo de Contato                                                                                                    | •                                                                                                    |
|---------------------------|----------------------------------------------------------------------------------------------|----------------------------------------------------------------------------------------------------|----------------------------------------------------------------------------------------------------|----------------------------------------------------------------------------------------------------|
| PERSEU PVC INDUSTRIA LTDA | Alicia Menezes 🔹                                                                             |                                                                                                    | Tarefa executiva 🔹 🤇                                                                                                    | Adicionar                                                                                                    |
| Alicia Menezes            | Alicia Menezes 🔻                                                                             |                                                                                                    | Tarefa executiva<br>Contribuinte                                                                                                    | Adicionar                                                                                                    |
| Pessoa                    | contatos do Projeto                                                                          |                                                                                                    | Tipo de Contato                                                                                                    | Situação Cadastral                                                                                                    |
| PERSEU PVC INDUSTRIA LTDA | 🚨 Alicia Menezes                                                                             |                                                                                                    | Tarefa executiva                                                                                                    |                                                                                                    |
|                           | Pessoa<br>PERSEU PVC INDUSTRIA LTDA<br>Alicia Menezes<br>Pessoa<br>PERSEU PVC INDUSTRIA LTDA | Pessoa     contatos do Projeto       PERSEU PVC INDUSTRIA LTDA     Alicia Menezes <ul> <li>Alicia Menezes</li> <li>Alicia Menezes</li> <li>Contatos do Projeto</li> <li>Pessoa</li> <li>contatos do Projeto</li> <li>PERSEU PVC INDUSTRIA LTDA</li> <li>Alicia Menezes</li> <li>Alicia Menezes</li> <li>A</li></ul> | Pessoa     contatos do Projeto       PERSEU PVC INDUSTRIA LTDA     Alicia Menezes       Alicia Menezes     Alicia Menezes •       Pessoa     contatos do Projeto       PERSEU PVC INDUSTRIA LTDA     Alicia Menezes | Pessoa     Contatos do Projeto     Tipo de Contato       PERSEU PVC INDUSTRIA LTDA     Alicia Menezes     Tarefa executiva       Alicia Menezes     Alicia Menezes •     Contribuinle       Pessoa     contatos do Projeto     Tipo de Contato       PERSEU PVC INDUSTRIA LTDA     Alicia Menezes     Tipo de Contato       Pessoa     contatos do Projeto     Tipo de Contato       Tarefa executiva     Tarefa executiva     Tarefa executiva |

**Tempo dedicado:** Opção onde você poderá detalhar as atividades. Sendo detalhadas por data, pessoa, tipo de atividade(nota) e tempo que será dedicado a atividade. Interessante lembrar que o sistema contabilizará o tempo a medida que você adicionar as atividades.

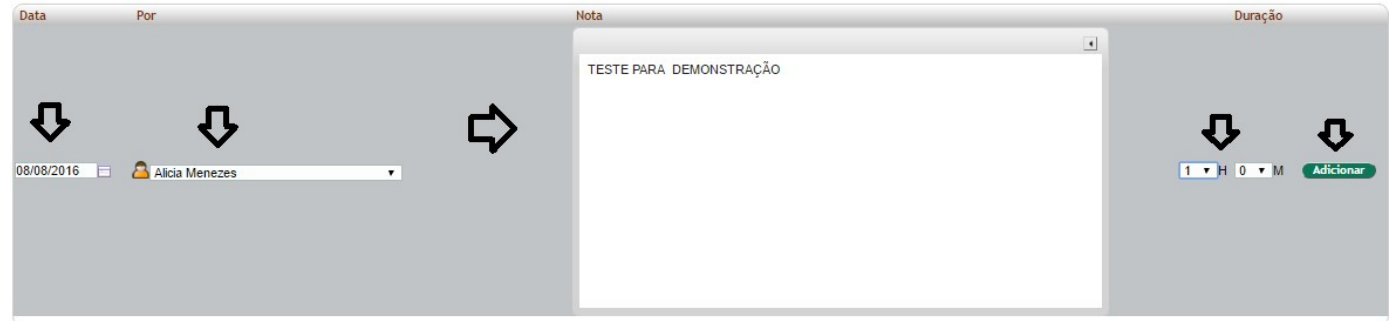

**Documentos:** Opção em que você poderá anexar algum arquivo se desejado.

| Tarefa Ficha Recursos Tempo Dedicado Documentos            | otas                      |   |
|------------------------------------------------------------|---------------------------|---|
| Ref.                                                       | 29                        |   |
| Descrição                                                  | TESTE                     |   |
| Projeto                                                    | P 1608-0014               |   |
| Pessoa                                                     | In Alicia Menezes         |   |
| Número Arquivos/Documentos Anexos                          | 0                         |   |
| Tamanho Total dos Arquivos/Documentos Anexos               | 0 bytes                   |   |
| Adicionar Novo Arquivo/Documento                           | <b>A</b>                  | _ |
| Escolher arquivo Nenhum arquivo selecionado Enviar Arquivo | 🔨 🖬 hho Máximo: 4096 Kb 😭 |   |

Notas: Opção onde você poderá adicionar informações adicionais da tarefas.

|         | 1608.006 | Titulo: | Criando um novo projeto | Versão: | 1.0 |
|---------|----------|---------|-------------------------|---------|-----|
| FOP Nº: | 5        |         |                         |         |     |

## V.Criando reuniões

**Passo 1.** Caso deseje criar uma reunião vinculada ao projeto, clique na guia "Reuniões" ao lado de "Tarefas."

| Projeto Projeto                 | contatos do Projeto Referencias Documentos               | Notas Tar Reuniões Gantt |
|---------------------------------|----------------------------------------------------------|--------------------------|
| Passo 2. Em segu                | ida, clique na opção "Agendar reuniã                     | o" no final da página.   |
| Projeto Projeto contatos do Pro | jeto Referencias Documentos Notas Tarefas Reuniões Gantt |                          |
| Ref.                            | PJ1608-0014                                              | G                        |
| Descrição                       | PROJETO TESTE                                            |                          |
| Pessoa                          | Alicia Menezes                                           |                          |
| Visibilidade                    | Contatos do projeto                                      |                          |
| Situação Cadastral              | Rascunho                                                 |                          |
| (L                              |                                                          | <u>م</u>                 |

**Passo 3.** Ao clicar nessa opção, aparecerá um pequeno formulário. Preencha-o corretamente e clique em "Adicionar".

| Assunto     | TESTE REUNIAO                                             |
|-------------|-----------------------------------------------------------|
| Projeto     | Projeto PJ1608-0014 (Visibilidade: Contatos do projeto) 🔻 |
| Atribuido a | Alicia Menezes 🔹                                          |
| Data Inicio | 08/08/2016 🖂 Agora                                        |
| Data Fim    | 09/08/2016 🔲 Agora                                        |
| Progresso   | 0 % 🔻                                                     |
| Descrição   |                                                           |
|             | TESTE REUNIAC                                             |

**OBS:** Assim como as tarefas, as reuniões virão automaticamente vinculadas ao projeto.

### Detalhamento do formulário

Assunto: Assunto que será considerado na reunião.

Projeto: Projeto o qual a reunião esta vinculada.

Atribuido a: Pessoa que executará a reunião.

Data início: Data em que a reuniao começará a ser executado.

Data fim: Data em que a reuniao deverá ser finalizado.

**Progresso:** Porcentagem que representa o total que já foi feito nessa tarefa.

Descrição: Detalhamento da reunião.

**Passo 4.** Depois de adicionada a reunião, em sua ficha aparecerá novas opções envolvendo-a. Veja a seguir:

Tarefa Ficha Participantes Tempo Dedicado Documentos Notas

## Detalhamento das opções

Participantes: Pessoas que farão a reunião.

| Fonte                    | Pessoa                    | contatos do Projeto | Tipo de Contato                  | •                  |
|--------------------------|---------------------------|---------------------|----------------------------------|--------------------|
| 🚨 Usuário                | PERSEU PVC INDUSTRIA LTDA | Alicia Menezes 🔹    | Tarefa executiva 🕶 🤇             | Adicionar          |
| Contatos de Fornecedores | Alicia Menezes            | Alicia Menezes 🔻    | Tarefa executiva<br>Contribuinte | Adicionar          |
| Fonte                    | Pessoa                    | contatos do Projeto | Tipo de Contato                  | Situação Cadastral |
| Usuário                  | PERSEU PVC INDUSTRIA LTDA | 🚨 Alicia Menezes    | Tarefa executiva                 | <b>O</b>           |

| DOD No. | 1608.006 | Titulo: | Criando um novo projeto | Versão: | 1.0 |
|---------|----------|---------|-------------------------|---------|-----|
|         | 5        |         |                         |         |     |

**Tempo dedicado:** Opção onde você poderá detalhar os assuntos da reunião. Sendo detalhados por data, pessoa, tipo de atividade(nota) e tempo que será dedicado a atividade.

| ▲SSUNTO 4                           | Ŷ            | Û          |
|-------------------------------------|--------------|------------|
| 08/08/2016 🗖 🔷 Alicia Menezes       | 0 V H 20 V M | Adicionar  |
| Data Por Nota                       | Duração      | 20         |
| ASUNTO T                            | 00.05        |            |
| 08/08/2016 Alicia Menezes ASSUNTO 2 | 00:10        | <u>a</u> 2 |
| 08/08/2016 ASSUNTO 3                | 00:15        | 21         |
| Total Manage                        | 00:30        |            |

**Documentos:** Opção em que você poderá anexar algum arquivo se desejado. **Notas:** Opção onde você poderá adicionar informações adicionais da tarefa.

**<u>OBS</u>**: Ao adicionar o tempo dedicado a reunião, você terá a opção de gerar um ata de reunião. Basta clicar na opção "Gerar AR" e então será gerado um documento em PDF. Lembrando que esse documento poderá ser enviado por email, se desejar.

| Tarefa Ficha Participantes Tempo D | edicado Documentos Notas |          |
|------------------------------------|--------------------------|----------|
| Ref.                               | 30                       | 99       |
| Descrição                          | TESTE REUNIAO            |          |
| Projeto                            | PJ1608-0014              |          |
| Pessoa                             | C Alicia Menezes         |          |
| <u>&gt;</u>                        |                          | Gerar AR |

Veja a seguir como ficará o documento:

| <b>N</b> PLW | eb |
|--------------|----|
|--------------|----|

AR20160808-30 Data Inicio : 08/08/2016 Data Fim : 09/08/2016 Tempo de Duração : 00:30

#### ATA DE REUNIÃO

| CLIENTE       | Alicia Menezes                |
|---------------|-------------------------------|
| PROJETO       | PJ1608-0014 - (PROJETO TESTE) |
| ASSUNTO       | TESTE REUNIAO                 |
| REDATOR       | Alicia Menezes                |
| PARTICIPANTES | Alicia Menezes                |

| DESCRIÇÃO DOS ASSUNTOS DISCUTIDOS |           |       |            |  |  |
|-----------------------------------|-----------|-------|------------|--|--|
| Pessoa                            | Assunto   | Tempo | Prazo      |  |  |
| Alicia                            | ASSUNTO 1 | 00:05 | 08/08/2016 |  |  |
| Alicia                            | ASSUNTO 2 | 00:10 | 08/08/2016 |  |  |
| Alicia                            | ASSUNTO 3 | 00:15 | 08/08/2016 |  |  |
|                                   |           |       |            |  |  |
|                                   |           |       |            |  |  |
|                                   |           |       |            |  |  |
|                                   |           |       |            |  |  |
|                                   |           |       |            |  |  |
|                                   |           |       |            |  |  |
|                                   |           |       |            |  |  |
|                                   |           |       |            |  |  |

| POP Nº: | 1608.006 | Titulo: | Criando um novo projeto | Versão: | 1.0 |
|---------|----------|---------|-------------------------|---------|-----|
|         | 5        |         |                         |         |     |

### VI.Concluindo e visualizando o projeto

**Passo 1.** Depois ter adicionado contatos, tarefas e reuniões para o projeto. Volte a sua ficha e clique em "Confirmar" no final da página e então o projeto será validado.

| Projeto Projeto Com tos do Projeto Referencias Documen | ntos Notas Jarefas Reunioes Gantt |
|--------------------------------------------------------|-----------------------------------|
| Ref                                                    | P.1608.0014                       |
| Descrição                                              | PROJETO TESTE                     |
| Pessoa                                                 | Micia Menezes                     |
| Visibilidade                                           | Contatos do projeto               |
| Situação Cadastral                                     | Rascunho                          |
| Data Inicio                                            | 08/08/2016                        |
| Data Fim                                               | 31/08/2016                        |
| Descrição                                              | NOVO PROJETO PARA DEMONSTRAÇÃO    |
| ·                                                      |                                   |

Como de costume, será pedida uma segunda confirmação.

| Validar Projeto                                | ×       |
|------------------------------------------------|---------|
| 🗊 Tem certeza que deseja validar este projeto? |         |
|                                                |         |
|                                                |         |
|                                                |         |
|                                                | Sim Não |

Passo 2. Em seguida, clique na opção "Fechar" no final da página para encerrar o projeto.

| Ref.               | PJ1608-0014                    | 6 |
|--------------------|--------------------------------|---|
| Descrição          | PROJETO TESTE                  |   |
| Pessoa             | Alicia Menezes                 |   |
| Visibilidade       | Contatos do projeto            |   |
| Situação Cadastral | 😡 Validado                     |   |
| Data Inicio        | 08/08/2016                     |   |
| Data Fim           | 31/08/2016                     |   |
| Descrição          | NOVO PROJETO PARA DEMONSTRAÇÃO |   |

Novamente aparecerá uma mensagem para uma segunda confirmação:

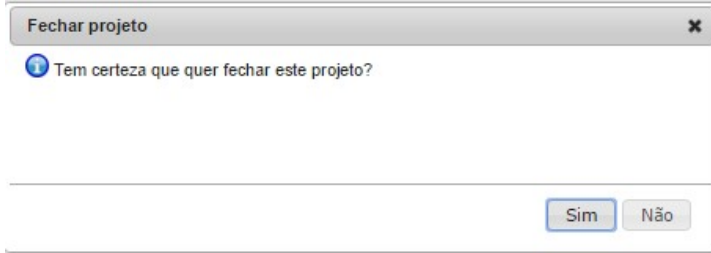

**OBS:** A opção "Fechar" é utilizada apenas para encerrar o projeto. Portanto, é importante que você use-a apenas quando o projeto for concluído totalmente.

Confirmar Modificar

Eliminar

Fechar Eliminar

| POP Nº: | 1608.006 | Titulo: | Criando um novo projeto | Versão: | 1.0 |
|---------|----------|---------|-------------------------|---------|-----|
|         | 5        |         |                         |         |     |

**Passo 3.** Você poderá visualizar todos os projetos feitos. Para visualizar os projetos que incluem a empresa clique na opção "Lista" abaixo do menu lateral "Projetos".

| Projetos                              |                                                           |                             |                     |                      |
|---------------------------------------|-----------------------------------------------------------|-----------------------------|---------------------|----------------------|
| Novo Projeto                          |                                                           |                             |                     |                      |
| Lista                                 |                                                           |                             |                     |                      |
| Lista                                 |                                                           |                             |                     |                      |
| Projetos                              |                                                           |                             |                     |                      |
| - mojecos                             |                                                           |                             |                     |                      |
| Essa visão apresenta todos os projeto | os (as permissões de usuário concedar-lhe-ao permissão pa | ara ver tudo).              |                     |                      |
| Ref. 🗸 🔺                              | Descrição 🕶                                               | Pessoa 🛩                    | Visibilidade 🛹      | Situação Cadastral 🛹 |
|                                       |                                                           |                             |                     | 0                    |
| NOVOPJ-JEFFERSON                      | PJTESTE-JEFFERSON                                         | 100% PISCINAS               | Contatos do projeto | Sector 10 (1998)     |
| PJ1304-0001                           | Projeto demonstralção                                     | BALCAO                      | Contatos do projeto | Sector 10 (1998)     |
| PJ1306-0002                           | Projeto teste felipe                                      | felipe.teste                | Projeto Partilhado  |                      |
| PJ1307-0003                           | montar loja para cliente                                  | AKI DE TUDO                 | Projeto Partilhado  | <b>S</b>             |
| PJ1311-0004                           | TUTORIAL                                                  | SOU SA                      | Contatos do projeto | Sector 100           |
| PJ1408-0005                           | TESTE CADASTRO                                            | CLIENTES DIVERSOS           | Contatos do projeto | Sector 100           |
| PJ1409-0006                           | felipe.teste.project                                      | telipe.teste                | Contatos do projeto | Sector 100           |
| PJ1410-0007                           | treinamento jefferson av                                  | b jefferson avelino         | Contatos do projeto | <b>I</b>             |
| PJ1411-0008                           | PROJETO DEMONSTRAÇÃO                                      | C ALCISLEI                  | Projeto Partilhado  | Sector 100           |
| PJ1411-0009                           | DEMONSTRACAO DE PROJETOS                                  | CISLEI                      | Contatos do projeto |                      |
| PJ1411-0010                           | PROJETO DEMONSTRAÇÃO                                      | C ALCISLEI                  | Contatos do projeto |                      |
| PJ1502-0011                           | Tarefas Diárias                                           | 💷 Reginaldo Rodrigues Souza | Contatos do projeto | <b>I</b>             |
| PJ1509-0012                           | PROJETO TESTE                                             | APARECIDA SANTOS            | Contatos do projeto | 8                    |
| PJ1601-0013                           | TESTE SEM CLIENTE                                         |                             | Projeto Partilhado  |                      |
| PJ1608-0014                           | PROJETO TESTE                                             | C Alicia Menezes            | Contatos do projeto | Sector 100           |
| TESTE1311-0004                        | NOVOPROJETO                                               | 100% PISCINAS               | Contatos do projeto | Ø                    |

E para visualizar apenas os projetos que incluem você ou sua loja, clique na opção "Lista" abaixo do menu "Os Meus projetos".

| <b>Os Meus Projet</b> | os            |                  |                     |                    |
|-----------------------|---------------|------------------|---------------------|--------------------|
| Novo Projeto          |               |                  |                     |                    |
| Lista                 |               |                  |                     |                    |
| Os Meus               | Projetos      |                  |                     |                    |
| Ref. VA               | Descrição 🖍   | Pessoa 🛩         | Visibilidade 💌      | Situação Cadastral |
|                       |               |                  |                     |                    |
| PJ1608-0014           | PROJETO TESTE | C Alicia Menezes | Contatos do projeto | S                  |

**OBS:** Nesse POP analisamos como criar um projeto para a empresa. Porem, existe a possibilidade de criar um projeto individual. Basta ir ao menu lateral "Os meus projetos", clicar na opção "Novo projeto" e repetir todos os passos anteriores.

#### Material de Suporte:

http://www.directaweb.com.br/aplweb/index.php/video-aulas/192-video-de-apresentacao-do-menu-projetos http://www.directaweb.com.br/aplweb/index.php/video-aulas/125-aplweb-22-aula-projetos-e-tarefas